## How to add trusted sites in Chrome using Internet Options

Windows OS users can quickly add trusted sites to their Chrome browser using the built-in Internet Options in Control Panel. You can manually add sites to the list of **Trusted Sites**, and that list will apply to all the browsers you use, including Chrome.

## 1. Click on the **Start** menu, type *internet options*, and select the **Internet Options** app.

| $\mathcal O$ internet options                    |                    |
|--------------------------------------------------|--------------------|
| All Apps Documents Web More ~<br>-<br>Best match | Microsoft Search A |
| Internet Options<br>Control panel                |                    |
| Search school and web                            | Control panel      |
|                                                  | D 🚱 💆 💽 💇 😳 🎃      |

2. Navigate to the **Security** tab, then select **Trusted Sites** (the icon with a green check mark).

| -                                                  |              |             |            |             |              |       |      |  |  |
|----------------------------------------------------|--------------|-------------|------------|-------------|--------------|-------|------|--|--|
| 😪 Interr                                           | net Proper   | ties        |            |             |              | ?     | ×    |  |  |
| General                                            | Security     | Privacy     | Content    | Connections | Programs     | Advan | iced |  |  |
|                                                    |              |             |            |             |              |       |      |  |  |
| Select a zone to view o                            |              |             |            |             |              |       |      |  |  |
|                                                    |              | 9           |            | / (         | $\mathbf{S}$ |       |      |  |  |
| Internet Local intranet Trusted sites Restricted   |              |             |            |             |              |       |      |  |  |
| sites                                              |              |             |            |             |              |       |      |  |  |
| Internet                                           |              |             |            |             |              |       |      |  |  |
| This zone is for Internet websites,                |              |             |            |             |              |       |      |  |  |
| restricted zones.                                  |              |             |            |             |              |       |      |  |  |
|                                                    |              |             |            |             |              |       |      |  |  |
| Secur                                              | ity level fo | r this zone | 2          |             |              | 3 —   |      |  |  |
| Allo                                               | wed levels   | for this zo | one: Mediu | m to High   |              |       |      |  |  |
| - Medium-high                                      |              |             |            |             |              |       |      |  |  |
| - Appropriate for most websites                    |              |             |            |             |              |       |      |  |  |
| content                                            |              |             |            |             |              |       |      |  |  |
| - Unsigned ActiveX controls will not be downloaded |              |             |            |             |              |       |      |  |  |
|                                                    |              |             |            |             |              |       |      |  |  |
|                                                    |              |             |            |             |              |       |      |  |  |
| Custom level Default level                         |              |             |            |             |              |       |      |  |  |
| Reset all zones to default level                   |              |             |            |             |              |       |      |  |  |
|                                                    |              |             |            |             |              |       |      |  |  |
|                                                    |              |             |            |             |              |       |      |  |  |
|                                                    |              |             |            |             |              |       |      |  |  |
| OK Cancel Apply                                    |              |             |            |             |              |       |      |  |  |
| h                                                  |              |             |            |             |              |       |      |  |  |

3. Click on **Sites**.

## 4. On the new window, type the URL

"<u>https://www.tn.gov/content/tn/humanservices/for-families/child-support-services/child-support-guidelines/child-support-calculator-and-worksheet-1.html</u> "of the site you want to add to trusted sites in the **Add this website to the zone** text field.

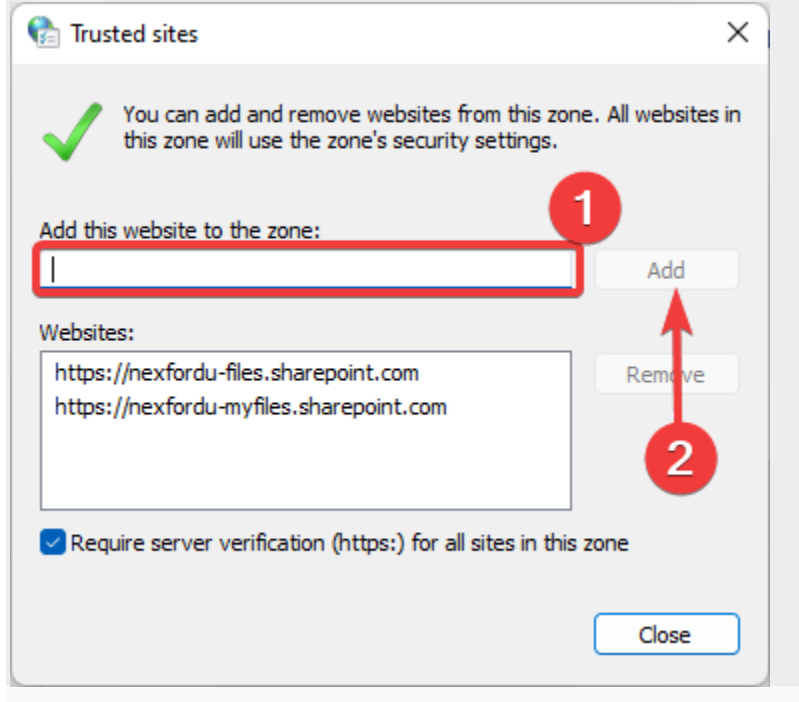

- 5. Click the *Add* button.
- 6. Close the window when you finish.